## User Manual for New Offline Block

### Download and Installation

- Log on to the website of the Department of Trade & Taxes-"www.dvat.gov.in"
- Go to the link titled "Online Return Filing"
- Click on the link titled "Offline Block for Annexure 2A, 2B & Return" to download the software application in a Zip folder
- Unzip the downloaded folder
- Click on the file titled "Setup"
- The software application will automatically install itself
- A DVAT icon will be created on the Desktop
- -Click on DVAT icon, a login form will appear

| 📓 Trade and Tax Department - Login |                          |  |
|------------------------------------|--------------------------|--|
|                                    | : Help Download          |  |
| TIN :                              | Sign in New Registration |  |
|                                    |                          |  |

- Login Offline block using your registered TIN, if TIN is not registered yet please register it by click on "New Registration" button.

-Enter basic information requested by the application, at the time of first use, and click on "Submit" button.

| TIN :                | [                           |            |               |          |  |  |
|----------------------|-----------------------------|------------|---------------|----------|--|--|
| Name of Dealer :     |                             |            |               |          |  |  |
| Address :            |                             |            |               |          |  |  |
| Telephone/Mobile :   |                             |            |               |          |  |  |
| Dealer Return Type : | <ul> <li>Monthly</li> </ul> | O Quaterly | ○ Half Yearly | O Yearly |  |  |
| Ward :               |                             |            |               |          |  |  |
|                      | Submit                      |            |               |          |  |  |
|                      |                             |            |               |          |  |  |

- A menu will appear after successful login.

| Trade and Tax D    | epartmer | nt - Main Menu        |            |                 |                       |                 |           |      |          |  |
|--------------------|----------|-----------------------|------------|-----------------|-----------------------|-----------------|-----------|------|----------|--|
| Sales and Purchase | Export   | Import 2A and 2B Inte | grated     | Import 2A Excel | Import 2B Excel       | DVAT Formló     | CST Forml | Help | Download |  |
|                    |          |                       |            |                 |                       |                 |           |      |          |  |
|                    |          |                       |            |                 |                       |                 |           |      |          |  |
|                    |          |                       |            |                 |                       |                 |           |      |          |  |
|                    |          | TIN :                 | 0999999    | 99999           |                       |                 |           |      |          |  |
|                    |          | Name of Dealer :      | Name       | ofDealer        |                       |                 |           |      |          |  |
|                    |          | Address ·             | Addr       | ess of Dealer   |                       |                 |           |      |          |  |
|                    |          | 2 Mull 033 1          |            |                 |                       |                 |           |      |          |  |
|                    |          | Telephone/Mobile :    | 99999      | 99999           |                       |                 |           |      |          |  |
|                    | 0        | aalar Patrum Tuna i   | <b>A N</b> | lauthta Ö. Or   | unt aufan 🔿 1 Ja 16 ' | Zaandaa 🖉 Waand |           |      |          |  |
|                    |          | ealer Return Type .   | U IVI      | ioninniy O Qu   | ateriy O hali         | rearly 🔘 rear   | y         |      |          |  |
|                    |          | Ward :                | Ward       | No              |                       |                 |           |      |          |  |
|                    |          |                       |            |                 |                       |                 |           |      |          |  |
|                    |          |                       |            |                 |                       |                 |           |      |          |  |
|                    |          |                       |            |                 |                       |                 |           |      |          |  |
|                    |          |                       |            |                 |                       |                 |           |      |          |  |

### On-line Filing of ANNEXURE - 2A & 2B through Offline Block

### Importing Data of ANNEXURE 2A & 2B (Notified) in Software Application

<u>NOTE-This offline block supports import of data for more than one month in a single excel</u> <u>sheet.</u>

-Download the formats of Excel Sheet for Annexure 2A & 2B from the website of the Department

-Create separate excel sheets for Annexure 2A and 2B in the downloaded format

-Choose the "Import 2A excel" option in the downloaded Software application

-Click on the "Browse" button and select the file to be imported

-Click on the "Preview" button

-If the file is not in the specified format, its contents will not become visible

-If the file is in the specified format but the contents of the file are not as per specified validations, its contents will become visible and altered parts will be highlighted in Red color

-In both the above cases, check the file to be imported and modify it to specified format.

-If the chosen report file is in the specified format and the contents of the file are as per specified validations, its contents will become visible and "Save" button will be activated.

-Click on the "Save" button

-Choose the "Import 2B excel" option in the downloaded Software application

-Repeat the process given above for importing Annexure 2B also

#### (Manual entry of Annexure 2A and 2B)

-Choose the option titled "Sales and Purchase"

-Choose month and year for which data has been imported

-The data entered will be visible in a table at the bottom of the page

-If an error occurs in any of the data entered, delete the appropriate row by using the "Delete" button at the beginning of each row

-After completing all entries for the Tax period, close the "Sales and Purchase" page

-Go to the link titled "Export"

-Choose the Tax period

-A report in Notepad format will be generated by the software application

-Save this report on the desktop

-Log on to the website of the Department of Trade & Taxes-http://www.dvat.gov.in

-Go to the link titled "Online Return Filing" and click on "Dealer login"

-Log-in using your existing TIN and password

-Go to the link "Upload 2A and 2B"

-Click on the "Browse" button and choose the report file on desktop

-Click on the "Preview" button

-If the chosen report file is not generated through the downloaded Software Application or not altered, its contents will not become visible and "Save" button will not be activated.

-If the chosen report file is correct and generated through the downloaded Software Application, its contents will become visible and "Save" button will be activated

-Click on the "Save" button.

-Print the receipt generated on submission of Annexure-2A and 2B through the link "Approval Form".

-Go back to the home page of the website of the Department of Trade & Taxeswww.dvat.gov.in

-Click on the link titled "Online Return Filing" and Proceed with the e-filing of DVAT/CST return as earlier. Or you can now file Return/CST through offline, for that you have to follow next 8 Steps of instruction.

## CONDITIONS REGARDING MANDATORY FURNISHING OF TIN AND DEALER NAME

| Transaction Type                          | TIN         | NAME         |
|-------------------------------------------|-------------|--------------|
| Import from Outside India                 | Seller Tin  | *Seller Name |
| High Seas Purchase                        | *Seller Tin | *Seller Name |
| Purchase from Exempted Units              | *Seller Tin | *Seller Name |
| Purchase from Unregistered                | Seller Tin  | Seller Name  |
| /Composition Dealers/Retail Invoices /Tax |             |              |
| free goods                                |             |              |
| Interstate Purchase of Tax Exempted       | Seller Tin  | *Seller Name |
| Goods                                     |             |              |
| Capital Goods                             | *Seller Tin | *Seller Name |
| Interstate purchase against C/H/I/E1/E2   | *Seller Tin | *Seller Name |
| forms                                     |             |              |
| Inter State Purchase without involvement  | Seller Tin  | Seller Name  |
| of forms                                  |             |              |
| Inter State Stock Transfer                | *Seller Tin | *Seller Name |
| Purchase from local registered dealers    | *Seller Tin | *Seller Name |
| Inter State Stock Transfer Outward        | *Buyer Tin  | *Buyer Name  |
| Export Outside India                      | Buyer Tin   | *Buyer Name  |
| High Seas Sale                            | *Buyer Tin  | *Buyer Name  |
| Interstate sale against C/H/I/E1/E2 forms | *Buyer Tin  | *Buyer Name  |
| Inter State Sale without involvement of   | Buyer Tin   | Buyer Name   |
| forms                                     |             |              |
| Interstate sale against J form            | Buyer Tin   | *Buyer Name  |
| Local sales to Registered Dealers         | *Buyer Tin  | *Buyer Name  |
| Local sales to Unregistered Dealers       | Buyer Tin   | Buyer Name   |

## CONDITIONS REGARDING VALID RATES

| Purchase (Capital Goods)          | GD                   | 0, 1, 4, 5, 12.5, 20 |
|-----------------------------------|----------------------|----------------------|
| Purchase (Others)                 | GD                   | 1, 4, 5, 12.5, 20    |
| Purchase (Others)                 | WC                   | 0, 4, 5, 12.5        |
| Inter State Sales (Capital Goods) |                      | 1, 2, 4, 5, 12.5, 20 |
| Inter State Sales (Others)        | None                 | 1, 4, 5, 12.5, 20    |
| Inter State Sales (Others)        | Exempted / H / I / J | 0                    |
| Inter State Sales (Others)        | E1E2                 | 0, 2                 |
| Inter State Sales (Others)        | С                    | 1, 2                 |
| Local Sales (Others)              | GD                   | 0, 1, 4, 5, 12.5, 20 |
| Local Sales (Others)              | WC                   | 0, 4, 5, 12.5        |

# On-line Filing of Return and CSTForm1 through Offline Block

-Click on "DVATForm16" for filing Return and Annexure. Click CSTForm1 for filing Form1.

### For DVAT-16

#### -Click on "DVATForm16"

| le and Tax Department - Form16                                       | (NEW)                      |                    |                   |                    |                                    |    |  |
|----------------------------------------------------------------------|----------------------------|--------------------|-------------------|--------------------|------------------------------------|----|--|
|                                                                      |                            | Form               | n 16              |                    |                                    |    |  |
|                                                                      |                            |                    |                   | All fiel           | ds marked with ( * ) are mandatory |    |  |
| Befund Claimed? * O Yes                                              | 💿 No                       |                    |                   |                    |                                    | 7  |  |
| R1 Tax Period * January                                              | / ~                        |                    | Tax Year :        | 2012-13 💌          |                                    |    |  |
| B2 1 TIN 070200                                                      | 100461                     | R2                 | .4 Telephone No : | 8978454545         |                                    |    |  |
| Amit Ku                                                              | mar                        |                    |                   | Laxmi Nagar        |                                    |    |  |
| R2.2 Full Name of Dealer :                                           | 1045-111                   |                    | R2.3 Address :    |                    |                                    |    |  |
| Item Details :                                                       |                            |                    |                   |                    |                                    | 3  |  |
| R3 Description of top 3 items ve                                     | ou deals in                | Select             |                   | ~                  |                                    |    |  |
| (in order of volume of sales for th<br>1- Highest Volume to 3-lowest | e tax period. *<br>Volume) | Select             |                   | ~                  |                                    |    |  |
|                                                                      | ,                          | Select             |                   | ~                  |                                    | _  |  |
| R4 Turnover Details :                                                |                            | _                  |                   |                    |                                    |    |  |
| R4 Gross Turnover :                                                  |                            |                    |                   |                    |                                    |    |  |
| R4 Turnover(Central) :                                               |                            |                    |                   |                    |                                    |    |  |
| R4 Turnover (Local) :                                                |                            |                    |                   |                    |                                    |    |  |
| <b>R5</b> Computational of Outpu                                     | t Tax                      |                    |                   |                    |                                    | l. |  |
| R5 Output Tax :                                                      |                            | Turnover (F        | ls.)              | Output Tax (Rs.)   |                                    |    |  |
| R5.1 Goods taxable at 1% :                                           |                            |                    |                   |                    |                                    |    |  |
| R5.2 Goods taxable at 4% :                                           |                            |                    |                   |                    |                                    |    |  |
| R5.2(1) Goods taxable at 5% :                                        |                            |                    |                   |                    |                                    |    |  |
| R5.3 Goods taxable at 12.5%:                                         |                            |                    |                   |                    |                                    |    |  |
| R5.4 Goods taxable at 20% :                                          |                            |                    |                   | ()<br>)            |                                    |    |  |
| R5.5 Work contract taxable at 4% :                                   |                            |                    |                   |                    |                                    |    |  |
| R5.5(1) Work contract taxable at 5%                                  | 6:                         |                    |                   |                    |                                    |    |  |
| R5.6 Work contract taxable at 12.59                                  | %:                         |                    |                   |                    |                                    |    |  |
| R5.7 Exempted sales other deducti                                    | on claimed :               |                    |                   |                    |                                    |    |  |
|                                                                      |                            |                    |                   |                    |                                    |    |  |
| R5.8 Output Tax before Adjustmen                                     | t:                         | Sul                | o Total (A) :     |                    |                                    |    |  |
| R5.9 Adjustment to Output Tax(Cor                                    | nplete Annexure and        | enter total A2 her | e): (B):          |                    |                                    |    |  |
| R5.10 Total Output Tax(A+B) :                                        |                            |                    |                   |                    |                                    | _  |  |
| R6 Turnover of Purchases                                             | s Details :                | Durchause          | (D- )             | Tau an fiel (Da )  |                                    |    |  |
| R6 Turnover Purchases in Deini:                                      |                            | Purchases          | i (HS.)           | Tax credited (HS.) |                                    |    |  |
| R6.1 Capital Goods :                                                 |                            |                    |                   |                    |                                    |    |  |
| R6.2 Other Goods :                                                   |                            |                    |                   |                    |                                    |    |  |
| R6.2(1) Goods taxable at 1% :                                        |                            |                    |                   |                    |                                    |    |  |
| Rb.2(2) Goods taxable at 4% :                                        |                            |                    |                   |                    |                                    |    |  |
| R6.2(3) Goods taxable at 5% :                                        |                            |                    |                   |                    |                                    |    |  |
| Hb.2(4) Goods taxable at 12.5% :                                     |                            |                    |                   |                    |                                    |    |  |
| Hb.2(5) Goods taxable at 20% :                                       |                            |                    |                   |                    |                                    |    |  |
| R6.2(6) Work contract taxable at 4                                   | %:                         |                    |                   |                    |                                    |    |  |
| R6.2(7) Work contract taxable at 5                                   | ·% :                       |                    |                   |                    |                                    |    |  |
| R6.2(8) Work contract taxable at 1                                   | 2.5% :                     |                    |                   |                    |                                    |    |  |
| R6.2(9) Exempted purchases :                                         |                            |                    |                   |                    |                                    |    |  |
| R6.2(10) Purchases from Unregis                                      | tered Dealer:              |                    |                   |                    |                                    |    |  |
| R6.3 Tax Credit before Adjustmen                                     | at :                       | Su                 | b Total (A) :     |                    |                                    |    |  |

| A. (1993) A. (1997) A. (1997) A. (1997) A. (1997) A. (1997) A. (1997) A. (1997) A. (1997) A. (1997) A. (1997) A                                                                                                    | (A+B) :                                                                                                    | nexure and enter total A                                                                           | ₩ here): (B):                                    |                   |                     |    |
|----------------------------------------------------------------------------------------------------|----------------------------------------------------------------------------------------------------|----------------------------------------------------------------------------------------------------|--------------------------------------------------|-------------------|---------------------|----|
| 7 Net Tax Entry                                                                                                    |                                                                                                    |                                                                                                    |                                                  |                   |                     |    |
| R7.1 Net Tax (R5.10 - F<br>R7.2 Add:Interest if pay<br>R7.3 Add: Penalty, If pay<br>R7.4 Less:Tax deducter<br>R7.5 Balance Payable (                                                                                                    | 16.5) :                                                                                                    | No.of TDS Cert<br>R7.4):                                                                           | ificates in Original):                           |                   |                     |    |
| R7.6 Less:Amount Dep                                                                                                    | osited by the Dealer (a                                                                                            | attach proof of payamen                                                                            | nt):                                             |                   |                     |    |
| hallan Details :                                                                                                    |                                                                                                    |                                                                                                    |                                                  |                   |                     |    |
| Challan No : *                                                                                                    | Name of Bank and                                                                                                   | Branch : * Date of                                                                                 | f Deposit : * Amo                                | ount: *           |                     |    |
|                                                                                                    |                                                                                                    | 09-05-2                                                                                            |                                                  |                   | Add                 |    |
| Delete                                                                                                    | ID                                                                                                    | Challan No                                                                                         | Name of Bank &<br>Branch                         | Date of Deposi    | Amount              |    |
| List of Challan Deta                                                                                                    | ails:                                                                                                    |                                                                                                    |                                                  |                   |                     |    |
| Aggregate Amount Paid                                                                                                    | (Sum total of Challan)                                                                                             |                                                                                                    |                                                  |                   |                     |    |
| R8. Net Balance ( R7.5 -                                                                                                    | R7.6):                                                                                                    |                                                                                                    |                                                  |                   |                     |    |
| The net Balance sho                                                                                                    | uld not be positive                                                                                                | as amount due has                                                                                  | to be deposited be                               | fore filing the r | eturn.              |    |
| THE BALANCE ON                                                                                                    | LINE R8 IS NEO                                                                                                    | GATIVE, PROVIDE                                                                                    | DETAILS IN THI                                   | S BOX             |                     |    |
| 9.0 Balance Brought for                                                                                                    | vard from line R8 (po:                                                                                             | sitive value of R8) :                                                                              |                                                  |                   |                     |    |
| 19.1 Adjust Against Laibil                                                                                                    | lity under Central Sale                                                                                            | sTax:                                                                                              |                                                  |                   |                     |    |
| (9.2 Refund Claimed :<br>29.3 Balance Carried for                                                                                                    | ward to Nevt Tay Perio                                                                                             | d ·                                                                                                |                                                  |                   |                     |    |
|                                                                                                    |                                                                                                    |                                                                                                    |                                                  |                   |                     |    |
| 10.2 Account Type (Sav         R10.3 MICR No :         *         R10.4 Name of Bank with         11 Inter-State Trac         R11 Inter-State Trace and         R11.1 Against C/D Forms         R11.2 Against C+ E1/E2 I         R11.3 Inward/Outward St | h Branch Details : * [<br>de and Exports/<br>nd Exports/Imports :<br>::<br>Forms :<br>took Transfer Against !      | mports Entry                                                                                       | Inter-State Sales/Ex                             | xports Inter-Si   | ate Purchase/Import | \$ |
| R11.4 Against H Forms :                                                                                                    | loon nanonon iganoon                                                                                               |                                                                                                    |                                                  |                   |                     |    |
| R11.5 Against   Forms :                                                                                                    |                                                                                                    |                                                                                                    |                                                  |                   |                     |    |
| R11.6 Against J Forms :                                                                                                    |                                                                                                    |                                                                                                    |                                                  |                   |                     |    |
| R11.7 Export to/Import fr                                                                                                    | om outside India :                                                                                                 |                                                                                                    |                                                  |                   |                     |    |
|                                                                                                    |                                                                                                    |                                                                                                    |                                                  |                   |                     |    |
| R11.7(1) Exempted Sale                                                                                                    | s/Purchase Including                                                                                               | High sea sales etc :                                                                               |                                                  |                   |                     |    |
| R11.7(1) Exempted Sale<br>R11.8 Other(Not Support                                                                                                    | s/Purchase Including<br>ed by any form) :                                                                          | High sea sales etc :                                                                               |                                                  |                   |                     |    |
| R11.7(1) Exempted Sale<br>R11.8 Other(Not Support<br>R11.9 Capital Goods :                                                                                                    | s/Purchase Including<br>ed by any form) :                                                                          | High sea sales etc :                                                                               |                                                  |                   |                     |    |
| R11.7(1) Exempted Sale<br>R11.8 Other(Not Support<br>R11.9 Capital Goods :<br>R11.10 Total :                                                                                                    | s/Purchase Including<br>ed by any form) :                                                                          | High sea sales etc :                                                                               |                                                  |                   |                     |    |
| R11.7(1) Exempted Sale<br>R11.8 Other(Not Support<br>R11.9 Capital Goods :<br>R11.10 Total :<br>R12 Verification<br>I/We hereby solemny ,<br>the best of my/our kn                                                                                      | s/Purchase Including<br>ed by any form) :<br>affirm and declare th<br>owledge and belief a                         | High sea sales etc :<br>at the information giver<br>nd nothing has been c                          | n here in above is true                          | and correct to    |                     |    |
| R11.7(1) Exempted Sale<br>R11.8 Other(Not Support<br>R11.9 Capital Goods :<br>R11.10 Total :<br>R12 Verification<br>I/We hereby solemny ,<br>the best of my/our kn<br>Full Name(First Name, I                                                           | s/Purchase Including<br>ed by any form) :<br>affirm and declare th<br>owledge and belief a<br>vliddle,Surname) : * | High sea sales etc :<br>at the information give<br>nd nothing has been c                           | n here in above is true<br>ancealed there from.  | e and correct to  |                     |    |
| R11.7(1) Exempted Sale<br>R11.8 Other(Not Support<br>R11.9 Capital Goods :<br>R11.10 Total :<br>R12 Verification<br>I/We hereby solemny a<br>the best of my/our kn<br>Full Name(First Name,<br>Designation/Status : *                                   | s/Purchase Including<br>ed by any form) :<br>affirm and declare th<br>owledge and belief a<br>Viddle,Surname) : *  | High sea sales etc :<br>at the information give<br>nd nothing has been c<br>Select                 | n here in above is true<br>cancealed there from. | and correct to    |                     |    |
| R11.7(1) Exempted Sale<br>R11.8 Other(Not Support<br>R11.9 Capital Goods :<br>R11.10 Total :<br>R12 Verification<br>I/We hereby solemny of<br>the best of my/our kn,<br>Full Name(First Name,<br>Designation/Status : *<br>Place : *                    | s/Purchase Including<br>ed by any form) :<br>affirm and declare th<br>owledge and belief a<br>viiddle,Surname) : * | High sea sales etc :<br>at the information given<br>nd nothing has been c<br>Select                | n here in above is true<br>ancealed there from.  | e and correct to  |                     |    |
| R11.7(1) Exempted Sale<br>R11.8 Other(Not Support<br>R11.9 Capital Goods :<br>R11.10 Total :<br>R12 Verification<br>I/We hereby solemny<br>the best of my/our kn<br>Full Name(First Name,)<br>Designation/Status : *<br>Place : *<br>Date :             | s/Purchase Including<br>ed by any form) :<br>affirm and declare th<br>owledge and belief a<br>Viddle,Surname) : *  | High sea sales etc :<br>at the information given<br>ind nothing has been c<br>Select<br>09-05-2012 | n here in above is true<br>ancealed there from.  | e and correct to  |                     |    |

-Enter data in the required fields and click on "Next" button. The following message will appear "Record saved successfully". Please click on "OK" to proceed further.

- Annexure part of DVAT-16 will open

| ANNEXURE                                                                                                    | divetment in output tay or tay gradite ar | a mada)                    |
|----------------------------------------------------------------------------------------------------|-------------------------------------------|----------------------------|
| (in the additional with the rection where a                                                                                                    | ujustment in output tax or tax creaits ar |                            |
|                                                                                                    |                                           |                            |
|                                                                                                    | Increase in Output Tax (A)                |                            |
| AT T Sales Cancelled [Section 8(1)(a)] :                                                                                                    |                                           | 104                        |
| A1.2 Nature of sales changed [Section 8(1)(b)] : *                                                                                                  | 104                                       | 104                        |
| A1.3 Change In goods consideration [Section 8(1)(c)] : *                                                                                            | 104                                       | 104                        |
| A1.4 Goods sold returns [Section 8(1)(d)] : *                                                                                                    |                                           | 104                        |
| A1.5 Bad debts written off [Section(1)(e)] and Rule 7A : *                                                                                          |                                           | 105                        |
| A1.6 Bad debts recovered [Rule 7 A(3)] : *                                                                                                    | 105                                       |                            |
| A1.7 Tax Payable on goods held on the date of<br>cancellation of registration (Section 23) : *                                                      | 105                                       |                            |
| A1.8 Other Adjustments, If any(specify) :                                                                                                    | 1                                         |                            |
| Other Adjustment-1                                                                                                    | 105                                       | 105                        |
| Other Adjustment-2                                                                                                    | 105                                       | 105                        |
| Other Adjustment-3                                                                                                    | 105                                       | 105                        |
| Total :                                                                                                    | 733                                       | 836                        |
| A2 Total Net (Increase/Decrease) in Output Tax (A - B) :                                                                                            |                                           | -104                       |
| A3 Adjustment to Tax Credits :                                                                                                    |                                           |                            |
| Nature of Adjustment :                                                                                                    | Increase In Tax Credit (C)                | Decrease In Tax Credit (D) |
| A3.1 Tax credit carried forword from previous tax period : *                                                                                        | 105                                       |                            |
| A3.2 Receipt of Debit notes from the seller [Section 10(1)] : *                                                                                     | 105                                       |                            |
| A3.3 Beceint of Credit note from the seller (Section 10(1)) *                                                                                       |                                           | 105                        |
| A3.4 Goods purchased returned or rejected [Section 10(1)] *                                                                                         |                                           | 105                        |
| A3.5 Change in use of goods, for purposes other than for<br>which credit is allowed [Section 1.0(2)(a)] : *                                         |                                           | 106                        |
| A3.6 Change in use of goods for purposes for which credit is                                                                                        | 100                                       |                            |
| allowed [Section 10(2)(b)]: *                                                                                                    | 106                                       |                            |
| A3.7 Tax credit disallowed in respect of stock transfer<br>out of Delhi [Section 10(3)] : *                                                         |                                           | 106                        |
| Asia Lax Credit for Transitional stock held on 1st<br>April 2005(Section 14) : 🔺                                                                    | 106                                       |                            |
| A3.9 Tax Credit for purchase of Second hand goods(Section 15) : *                                                                                   | 106                                       |                            |
| A3.10 Tax credit for goods held on the date of withdrawl from                                                                                       | 106                                       |                            |
| A3.11 Tax credit for trading stock and raw materials held at                                                                                        | 106                                       |                            |
| time of registration (Section 20) : *<br>A3 12 Tax credit disallowed for goods last or destroyed (Buils 7) : *                                      |                                           | 100                        |
| Ap. 12 Text creat aisanowed for goods lost or destroyed (Rule 7) :                                                                                  |                                           | IUb                        |
| [Section 9(9)(a)] : tion 9(9)(a)] : *<br>[Section 9(9)(a)] : tion 9(9)(a)] : *<br>A3.15 Reduction in input Tax credit due to sale of goods at price | 106                                       | 106                        |
| lower than the purchase price [Section 10(5)] : *                                                                                                   |                                           | 106                        |
| A3.16 Second /Third installment of balance Tax credit<br>goods [Section 9(9)(a)] : *                                                                | 106                                       |                            |
| A3.17 Opening Stock : *                                                                                                    | 0                                         |                            |
| A3.18 Closing Stock : *                                                                                                    |                                           | 0                          |
| A3.14 Other Adjustments If Any(specify)                                                                                                    |                                           |                            |
| Other Adjustment-4                                                                                                    | 107                                       | 107                        |
| Other Adjustment-5                                                                                                    | 107                                       | 107                        |
| Other Adjustment-6                                                                                                    | 107                                       | 107                        |
| Other Adjustment-7                                                                                                    | 107                                       | 107                        |
|                                                                                                    |                                           |                            |
| Total :                                                                                                    | 1380                                      | 1169                       |

-Enter data in the required fields and click on "Confirm" button to save record. The following message will appear "Record Saved Successfully". Click "OK", once again menu will appear. You can edit Return Form by clicking on "Edit Form 16" button.

For CST Form1

-Click on "CSTForm1"

|                                                                                                    | Form 1                                                                                                    |                                                                                                    |                                  |              |
|----------------------------------------------------------------------------------------------------|----------------------------------------------------------------------------------------------------|----------------------------------------------------------------------------------------------------|----------------------------------|--------------|
| First Fill Form 16 for this Tax                                                                                                    | Period.                                                                                                    |                                                                                                    | All fields marked with ( * ) are | e mandatory. |
| Refund Claimed                                                                                                    |                                                                                                    |                                                                                                    |                                  |              |
| Fax Period : 🙀 January                                                                                                    | ✓ Ye                                                                                                    | ar: 2012-13 💌                                                                                                    |                                  |              |
| Registration No. : 07020000461                                                                                                    | Name of Registered Deal                                                                                                    | Amit Kumar                                                                                                    |                                  |              |
| Vard No : 1234                                                                                                    | Internet of hegistered Deal                                                                                                    |                                                                                                    |                                  |              |
| Return for Tax Period :                                                                                                    | Addre                                                                                                    | ss :                                                                                                    |                                  |              |
|                                                                                                    |                                                                                                    |                                                                                                    |                                  |              |
| urn Over Details                                                                                                    |                                                                                                    |                                                                                                    |                                  |              |
| 1. Gross Turnover (GTO) Inclusive of B                                                                                                    | ranch Transfer :                                                                                                    |                                                                                                    |                                  |              |
| 2. Turnover Local (1)                                                                                                    |                                                                                                    |                                                                                                    |                                  |              |
| 3. Turnover (Central)(1-2)                                                                                                    |                                                                                                    |                                                                                                    |                                  |              |
| 4. Less (in respect of Central Tu                                                                                                    | rnover only)                                                                                                    |                                                                                                    |                                  |              |
| (A) Cost of freight Deliveries, freight or<br>Charged but included in the Turnov                                                                                                    | installation, Separately<br>er :                                                                                                    |                                                                                                    |                                  |              |
| (B) Value of Goods returned under CS                                                                                                    | FAct. :                                                                                                    |                                                                                                    |                                  |              |
| (C) Tax Collected included in the centr                                                                                                    | al Turnover :                                                                                                    |                                                                                                    |                                  |              |
| (D) Cash discount allowed according t                                                                                                    | o ordinary Trade practices                                                                                                    |                                                                                                    |                                  |              |
| and included in Central Turnover :<br>(E) Job work, labour services charges<br>to sales but included in the Central                                                                                                    | for work contracts not accounting                                                                                                    |                                                                                                    |                                  |              |
| to sales particulated in the Central                                                                                                    | Total of 4 ( $\Delta$ + B + C + D + F)                                                                                                    |                                                                                                    |                                  |              |
|                                                                                                    |                                                                                                    |                                                                                                    |                                  |              |
| 5 Net Turnover (Central) (3-4)                                                                                                    |                                                                                                    |                                                                                                    |                                  |              |
| 5. Net Turnover (Central) (3-4) :                                                                                                    | CI.                                                                                                    | assification Cada                                                                                                    | Amount                           |              |
| 5. Net Turnover (Central) (3-4) :<br><b>Deduction Claimed</b> :                                                                                                    | Cla                                                                                                    | assification Code                                                                                                    | Amount                           |              |
| 5. Net Turnover (Central) (3-4) :<br><b>Deduction Claimed:</b><br>(A) Export Outside India:                                                                                                    | Ci                                                                                                    | assification Code                                                                                                    | Amount                           |              |
| <ul> <li>5. Net Turnover (Central) (3-4) :</li> <li>Deduction Claimed:</li> <li>(A) Export Outside India: <ul> <li>(i) Export [Sec.5(1)] :</li> </ul> </li> </ul>                                                                                                    | Ck                                                                                                    | assification Code                                                                                                    | Amount                           |              |
| 5. Net Turnover (Central) (3-4) :<br>Deduction Claimed:<br>(A) Export Outside India:<br>(i) Export [Sec.5(1)] :<br>(ii) High Seas Sales [Sec.5(2)] :                                                                                                    | Ck                                                                                                    | assification Code                                                                                                    | Amount                           |              |
| <ul> <li>5. Net Turnover (Central) (3-4) :</li> <li>Deduction Claimed: <ul> <li>(A) Export Outside India:</li> <li>(i) Export [Sec.5(1)] :</li> <li>(ii) High Seas Sales [Sec.5(2)] :</li> <li>(iii) Sales against H-Form [Sec.5(3)]</li> </ul> </li> </ul>                                                                                                    | CL                                                                                                    | assification Code                                                                                                    | Amount                           |              |
| <ol> <li>5. Net Turnover (Central) (3-4) :</li> <li>Deduction Claimed:         <ul> <li>(A) Export Outside India:                 <ul></ul></li></ul></li></ol>                                                                                                    | CL<br>]<br>] :<br>m[Sec.6(a)] :                                                                                                    | assification Code                                                                                                    | Amount                           |              |
| <ol> <li>5. Net Turnover (Central) (3-4) :</li> <li>Deduction Claimed:         <ul> <li>(A) Export Outside India:                 <ul> <li>(i) Export [Sec.5(1)] :</li> <li>(ii) High Seas Sales [Sec.5(2)] :</li> <li>(iii) Sales against H-Form [Sec.5(3)]</li> <li>(B) Stock/Branch Transfers against For</li> <li>(C) Sales against E-I and E-II Forms [Si</li> </ul> </li> </ul> </li> </ol>                                                                                                    | CL<br>]:<br>m[Sec.6(a)]:<br>=c.6(2)]:                                                                                                    | assification Code                                                                                                    | Amount                           |              |
| <ol> <li>5. Net Turnover (Central) (3-4) :</li> <li>Deduction Claimed:         <ul> <li>(A) Export Outside India:                 <ul></ul></li></ul></li></ol>                                                                                                    | Ck<br>]:<br>m[Sec.6(a)]:<br>sc.6(2)]:<br>L.N etc. [Sec.6(3)]:                                                                                                    | assification Code                                                                                                    | Amount                           |              |
| <ul> <li>5. Net Turnover (Central) (3-4) :</li> <li>5. Deduction Claimed: <ul> <li>(A) Export Outside India:</li> <li>(i) Export [Sec.5(1)] :</li> </ul> </li> <li>(ii) High Seas Sales [Sec.5(2)] : <ul> <li>(iii) Sales against H-Form [Sec.5(2)]</li> <li>(iii) Sales against H-Form [Sec.5(3)]</li> </ul> </li> <li>(B) Stock/Branch Transfers against Form (C) Sales against E-I and E-II Forms [Sec.D) Sales to Diplomatic Missions and U (E) Exempted Sales [Sec.8(5)] : <ul> <li>(C) Sales overand under Device 4 (20-2)</li> </ul> </li> </ul> | Ck<br>]:<br>m[Sec.6(a)]:<br>sc.6(2)]:<br>J.N etc. [Sec.6(3)]:                                                                                                    | assification Code                                                                                                    | Amount                           |              |
| <ul> <li>5. Net Turnover (Central) (3-4) :</li> <li>5. Deduction Claimed: <ul> <li>(A) Export Outside India:</li> <li>(i) Export [Sec.5(1)] :</li> </ul> </li> <li>(ii) High Seas Sales [Sec.5(2)] : <ul> <li>(iii) Sales against H-Form [Sec.5(3)]</li> </ul> </li> <li>(B) Stock/Branch Transfers against Form (C) Sales against E-I and E-II Forms [Sec.0) Sales to Diplomatic Missions and U (E) Exempted Sales [Sec.8(5)] : <ul> <li>(F) Sales covered under Proviso to[Sec.0)</li> </ul> </li> </ul>                                              | Ck<br>]:<br>m[Sec.6(a)]:<br>ec.6(2)]:<br>J.N etc. [Sec.6(3)]:                                                                                                    | assification Code                                                                                                    | Amount                           |              |
| <ol> <li>Net Turnover (Central) (3-4) :</li> <li>Deduction Claimed:         <ul> <li>(A) Export Outside India:                 <ul></ul></li></ul></li></ol>                                                                                                    | Ck<br>]:<br>m[Sec.6(a)]:<br>sc.6(2)]:<br>J.N etc. [Sec.6(3)]:<br>.9(1) read with Sec.8(4)(a)]:                                                                                                    | assification Code                                                                                                    | Amount                           |              |
| <ol> <li>Net Turnover (Central) (3-4) :</li> <li>Deduction Claimed:         <ul> <li>(A) Export Outside India:                 <ul></ul></li></ul></li></ol>                                                                                                    | Ck<br>]:<br>m[Sec.6(a)]:<br>ec.6(2)]:<br>J.N etc. [Sec.6(3)]:<br>J.N etc. [Sec.6(3)]:<br>4]:<br>Total of 6 (A<br>ter State Sales (5-6)                                                                                                    | * B + C + D + E + F) :                                                                                                    | Amount                           |              |
| <ol> <li>5. Net Turnover (Central) (3-4) :</li> <li>Deduction Claimed:         <ul> <li>(A) Export Outside India:                 <ul></ul></li></ul></li></ol>                                                                                                    | CL<br>()<br>()<br>()<br>()<br>()<br>()<br>()<br>()<br>()<br>()                                                                                                    | Assification Code                                                                                                    | Amount                           |              |
| <ol> <li>5. Net Turnover (Central) (3-4) :</li> <li>Deduction Claimed:         <ul> <li>(A) Export Outside India:                 <ul></ul></li></ul></li></ol>                                                                                                    | CL<br> :<br>m[Sec.6(a)]:<br>ac.6(2)]:<br>J.N etc. [Sec.6(3)]:<br>.9(1) read with Sec.8(4)(a)]:<br>4]:<br>Total of 6 (A<br>ter State Sales (5-6)                                                                                                    | assification Code           assification Code           assititation Code | Amount                           |              |
| <ol> <li>5. Net Turnover (Central) (3-4) :</li> <li>Deduction Claimed:         <ul> <li>(A) Export Outside India:                 <ul> <li>(i) Export [Sec.5(1)] :</li> <li>(ii) High Seas Sales [Sec.5(2)] :</li> <li>(iii) Sales against H-Form [Sec.5(3)</li></ul></li></ul></li></ol>                                                                                                    | CL<br>]:<br>m[Sec.6(a)]:<br>ac.6(2)]:<br>J.N etc. [Sec.6(3)]:<br>.9(1) read with Sec.8(4)(a)]:<br>4]:<br>Total of 6 (A<br>ter State Sales (5-6)<br>t C Forms [Sec.8(4)(a) and (b) read w                                                                                                    | assification Code           assification Code           assification Code | Amount                           |              |
| <ol> <li>5. Net Turnover (Central) (3-4) :</li> <li>Deduction Claimed:         <ul> <li>(A) Export Outside India:                 <ul></ul></li></ul></li></ol>                                                                                                    | CL<br>]:<br>m[Sec.6(a)]:<br>ac.6(2)]:<br>J.N etc. [Sec.6(3)]:<br>.9(1) read with Sec.8(4)(a)]:<br>4]:<br>Total of 6 (A<br>ter State Sales (5-6)<br>t C Forms [Sec.8(4)(a) and (b) read w<br>herwise [Sec.8(2)(a) read with Sec.14                                                                                                    | assification Code         assification Code         assification Code <t< td=""><td>Amount</td><td></td></t<>         | Amount                           |              |
| <ol> <li>5. Net Turnover (Central) (3-4) :</li> <li>Deduction Claimed:         <ul> <li>(A) Export Outside India:                 <ul></ul></li></ul></li></ol>                                                                                                    | CL<br>]:<br>m[Sec.6(a)]:<br>ec.6(2)]:<br>J.N etc. [Sec.6(3)]:<br>.9(1) read with Sec.8(4)(a)]:<br>4]:<br>Total of 6 (A<br>ter State Sales (5-6)<br>t C Forms [Sec.8(4)(a) and (b) read w<br>herwise [Sec.8(2)(a) read with Sec.14<br>gainst C Forms [Sec.8(4)(a) and (b)]:                                                                                                    | Assification Code                                                                                                    | Amount                           |              |
| <ol> <li>5. Net Turnover (Central) (3-4) :</li> <li>Deduction Claimed:         <ul> <li>(A) Export Outside India:                 <ul></ul></li></ul></li></ol>                                                                                                    | CL<br>]:<br>m[Sec.6(a)]:<br>ec.6(2)]:<br>J.N etc. [Sec.6(3)]:<br>.9(1) read with Sec.8(4)(a)]:<br>4]:<br>Total of 6 (A<br>ter State Sales (5-6)<br>t C Forms [Sec.8(4)(a) and (b) read with<br>herwise [Sec.8(2)(a) read with Sec.14<br>gainst C Forms [Sec.8(4)(a) and (b)]:<br>therwise [Sec.8(2)(a) read with Sec.14<br>gainst C Forms [Sec.8(4)(a) and (b)]:<br>therwise [Sec.8(2)(a) read with Sec.14<br>gainst C Forms [Sec.8(4)(a) and (b)]:<br>therwise [Sec.8(2)(a) read with Sec.14<br>gainst C Forms [Sec.8(4)(a) and (b)]:<br>therwise [Sec.8(2)(a) read with Sec.14<br>therwise [Sec.8(2)(a) read with Sec.14 | Assification Code                                                                                                    | Amount                           |              |
| <ol> <li>Net Turnover (Central) (3-4) :</li> <li>Deduction Claimed:         <ul> <li>(A) Export Outside India:                 <ul></ul></li></ul></li></ol>                                                                                                    | CL<br>]:<br>m[Sec.6(a)]:<br>ec.6(2)]:<br>J.N etc. [Sec.6(3)]:<br>.9(1) read with Sec.8(4)(a)]:<br>4]:<br>Total of 6 (A<br>ter State Sales (5-6)<br>t C Forms [Sec.8(4)(a) and (b) read with<br>herwise [Sec.8(2)(a) read with Sec.14<br>gainst C Forms [Sec.8(4)(a) and (b)]:<br>therwise [Sec.8(2)(a) read with Sec.14<br>Total                                                                                                    | Assification Code                                                                                                    | Amount                           |              |
| <ol> <li>5. Net Turnover (Central) (3-4) :</li> <li>Deduction Claimed:         <ul> <li>(A) Export Outside India:                 <ul></ul></li></ul></li></ol>                                                                                                    | CL                                                                                                    | Assification Code                                                                                                    | Amount                           |              |
| <ol> <li>5. Net Turnover (Central) (3-4) :</li> <li>Deduction Claimed:         <ul> <li>(A) Export Outside India:                 <ul></ul></li></ul></li></ol>                                                                                                    | CL<br>m[Sec.6(a)] :<br>cc.6(2)] :<br>J.N etc. [Sec.6(3)] :<br>.9(1) read with Sec.8(4)(a)] :<br>4] :<br>Total of 6 (A<br>ter State Sales (5-6)<br>t C Forms [Sec.8(4)(a) and (b) read with<br>herwise [Sec.8(2)(a) read with Sec.14<br>gainst C Forms [Sec.8(4)(a) and (b)] :<br>therwise [Sec.8(2)(a) read with Sec.14<br>gainst C Forms [Sec.8(4)(a) and (b)] :<br>therwise [Sec.8(2)(a) read with Sec.14<br>Gainst C Forms [Sec.8(4)(a) and (b)] :<br>therwise [Sec.8(2)(a) read with Sec.14<br>Classification Code                                                                                                    | Assification Code                                                                                                    | Amount                           |              |

| 11. Total Tax and Interest payable as                                                                                                    | per Return (9b+10)):                                                                                                    |
|----------------------------------------------------------------------------------------------------|----------------------------------------------------------------------------------------------------|
| 2. If Revised Return then                                                                                                    |                                                                                                    |
| (A) Additional Tax Due (as compared<br>(B) Interest due on Additional Tax :<br>Additional Tax In                                                                                                    | d to original return) :                                                                                                    |
| <ol> <li>Serial Number of RAO (enclose co<br/>14. Adjustment of Excess Tax Credit un<br/>Liability (Refer item R 9.1 of DVAT-</li> </ol>                                                                                                    | Dippy):     Amount Credited by RAO (if any): *       Inder DVAT towards CST       -16 return):                                                                                                    |
| 15. Excess Tax Deposited during the curren                                                                                                    | nt financial year :                                                                                                    |
|                                                                                                    |                                                                                                    |
|                                                                                                    |                                                                                                    |
| Bank Name and Branch Name at wh                                                                                                    | hich Paid * Date of Payment " Amount Paid "                                                                                                    |
| Bank Name and Branch Name at wh                                                                                                    | Nich Paid     Date of Payment     Amount Paid       09-05-2012     Image: Constraint of the second second secon |
| Bank Name and Branch Name at wh                                                                                                    | Anich Paid     Amount Paid       09:05:2012     Add       Vame and Branch Name     Date of Payment                                                                                                    |
| Bank Name and Branch Name at wh                                                                                                    | Name and Branch Name     Date of Payment     Amount Paid                                                                                                    |
| Bank Name and Branch Name at wh                                                                                                    | And Paid * Date of Payment * Amount Paid * Og-05-2012  Add  Amount of Paid  Amount of Paid  of Challan):                                                                                                    |
| Bank Name and Branch Name at wh Delete Bank N Aggregate Amount Paid (Sum Total o 17. Total amount Paid (13 + 14 + 15                                                                                                    | Name and Branch Name       Date of Payment       Amount Paid         of Challan):                                                                                                    |
| Bank Name and Branch Name at wh Delete Bank N Aggregate Amount Paid (Sum Total a 17. Total amount Paid (13 + 14 + 15 + 18. (a) Out of Total amount paid inter                                                                                                    | Name and Branch Name       Date of Payment       Amount Paid         Og-05-2012       Image: Add         Name and Branch Name       Date of Payment       Amount of Paid         of Challan):       Image: Add       Image: Add         + 16):       Image: Add       Image: Add         rest paid : *       Image: Add       Image: Add                                                                                                    |
| Bank Name and Branch Name at wh Delete Bank N Aggregate Amount Paid (Sum Total a 17. Total amount Paid (13 + 14 + 15 + 18. (a) Out of Total amount paid, inter (b) Dues (17-11) :                                                                                                    | hich Paid *   Date of Payment Amount Paid   09-05-2012      Add     Name and Branch Name   Date of Payment     Amount of Paid   of Challan:   + 16):   rest paid : *   • Excess Paid Balance Due                                                                                                    |
| Bank Name and Branch Name at wh<br>Delete Bank N<br>Aggregate Amount Paid (Sum Total of<br>17. Total amount Paid (13 + 14 + 15 +<br>18. (a) Out of Total amount paid, inter<br>(b) Dues (17-11) :<br>Ward No.: 1234                                                                                 | hich Paid *   Date of Payment And     09:05:2012     Add     Name and Branch Name     Date of Payment     Amount of Paid     of Challan):     + 16):   rest paid : *     • Excess Paid   Balance Due   Registartion of LC:                                                                                                    |
| Bank Name and Branch Name at whe<br>Delete Bank N<br>Aggregate Amount Paid (Sum Total of<br>17. Total amount Paid (13 + 14 + 15 +<br>18. (a) Out of Total amount paid, inter<br>(b) Dues (17-11) :<br>Ward No. : 1234<br>Reason for Revised Return(See Rule                                         | And The Paid * Date of Payment * Amount Paid *        09:05:2012     Add       Name and Branch Name     Date of Payment     Amount of Paid         of Challan):       + 16):       rest paid : *     • Excess Paid     Balance Due         Registartion of LC:         23): *                                                                                                    |
| Bank Name and Branch Name at wh         Delete       Bank N         Aggregate Amount Paid (Sum Total of 17. Total amount Paid (13 + 14 + 15 + 18. (a) Out of Total amount paid, inter (b) Dues (17-11) :         Ward No.:       1234         Reason for Revised Return(See Rule Name of Person : * | hich Paid *   Date of Payment Add     09:05:2012     Add     Name and Branch Name     Date of Payment     Amount of Paid     Amount of Paid     Amount of                                                                                                    |

....

-Enter data in the required fields and click on "Confirm" button. The following message will appear "Record saved successfully".

-After click on "OK" button a report page will appear.

| Trade and Tax Deprtmant-Report |               |   |
|--------------------------------|---------------|---|
| 1                              | Preview Print |   |
|                                |               | A |
|                                |               |   |
|                                |               |   |
|                                |               |   |
|                                |               |   |
|                                |               |   |
|                                |               |   |
|                                |               |   |
|                                |               |   |
|                                |               |   |

-Here you can see your report by clicking on "Preview" button and you can also take printout of your report.

Note: At any stage you can edit your record by closing the form and reopening it again.

-Go to Menu list and Click on Export -> Export Return

| Trade and Tax Description | epartmer | nt - Main Menu       |         |                 |                 |                |           |      |          |  |
|---------------------------|----------|----------------------|---------|-----------------|-----------------|----------------|-----------|------|----------|--|
| Sales and Purchase        | Export   | Import 2A and 2B Int | egrated | Import 2A Excel | Import 2B Excel | DVAT Form16    | CST Form1 | Help | Download |  |
|                           | Ех       | port 2A and 2B       |         |                 |                 |                |           |      |          |  |
|                           | Ехд      | port Return          |         |                 |                 |                |           |      |          |  |
|                           |          |                      |         |                 |                 |                |           |      |          |  |
|                           |          | TIN :                | 099999  | 999999          |                 |                |           |      |          |  |
|                           |          | Name of Dealer :     | Name    | of Dealer       |                 |                |           |      |          |  |
|                           |          | Address :            | Addr    | ess of Dealer   |                 |                |           |      |          |  |
|                           |          | Telephone/Mobile :   | 99999   | 999999          |                 |                |           |      |          |  |
|                           | D        | ealer Return Type    | • N     | Ionthly 🔘 Qu    | aterly 🔿 Half V | 'early 🔘 Yearl | у         |      |          |  |
|                           |          | Ward :               | Ward    | No              |                 |                |           |      |          |  |
|                           |          |                      |         |                 |                 |                |           |      |          |  |
|                           |          |                      |         |                 |                 |                |           |      |          |  |
|                           |          |                      |         |                 |                 |                |           |      |          |  |
|                           |          |                      |         |                 |                 |                |           |      |          |  |

-After clicking on "Export Return" Link, a form will appear like this.

| 📕 Trade and Tax Department | - Export ( Return )                   |  |
|----------------------------|---------------------------------------|--|
| Period : * June            | Vear : * 2011 Vint Export Save in PDF |  |
|                            |                                       |  |
|                            |                                       |  |
|                            |                                       |  |
|                            |                                       |  |
|                            |                                       |  |
|                            |                                       |  |
|                            |                                       |  |
|                            |                                       |  |
|                            | v                                     |  |

-Please select the period of return and year and click on Preview button. A final report will appear, check it carefully and click on Export. Here you can take printout of report as well as save it as a pdf file.

-After click on Export a save option will appear for generating text file. A report in Notepad format will be generated by the software application.

-Save this note pad on desktop. Do not alter the Name or Content of system generated note pad.

For e.g 20111007020000461F16-V3.txt

(Upload Return Soft Copy)

-Log on to the website of the Department of Trade & Taxes-http://www.dvat.gov.in

-Go to the link titled "Online Return Filing" and click on "Dealer login"

-Log-in using your existing TIN and password

-Go to the link "Upload Return Soft Copy".

-Click on the "Browse" button and choose the report file (text file generated from offline block)

-Click on the "Preview" button.

-If the chosen report file is not generated through the downloaded Software Application or not altered, its contents will not become visible and "Save" button will not be activated.

-If the chosen report file is correct and generated through the downloaded Software Application, its contents will become visible and "Save" button will be activated

-Click on the "Save" button.